# Modifier les méthodes et les chiffrements utilisés avec SSL/TLS sur le ESA

#### Contenu

Introduction Modifier les méthodes et les chiffrement utilisés avec SSL/TLS Méthodes SSL Chiffres SSL

#### Introduction

Ce document décrit comment modifier les méthodes et les chiffrements utilisés avec les configurations SSL (Secure Socket Layer) ou TLS (Transport Layer Security) sur le dispositif de sécurité de la messagerie électronique Cisco (ESA).

#### Modifier les méthodes et les chiffrement utilisés avec SSL/TLS

**Note**: Les méthodes et les chiffrements SSL/TLS doivent être définis en fonction des stratégies et des préférences de sécurité spécifiques de votre entreprise. Pour obtenir des informations tierces sur les chiffrements, reportez-vous au document Mozilla <u>Security/Server</u> <u>Side TLS</u> pour obtenir des configurations de serveur recommandées et des informations détaillées.

Avec Cisco AsyncOS pour la sécurité de la messagerie, un administrateur peut utiliser la commande **sslconfig** afin de configurer les protocoles SSL ou TLS pour les méthodes et les chiffrement utilisés pour la communication de l'interface utilisateur graphique, annoncés pour les connexions entrantes et demandés pour les connexions sortantes :

esa.local> **sslconfig** 

sslconfig settings: GUI HTTPS method: tlsv1/tlsv1.2 GUI HTTPS ciphers: MEDIUM HIGH -SSLv2 -aNULL !RC4 @STRENGTH -EXPORT Inbound SMTP method: tlsv1/tlsv1.2

Inbound SMTP ciphers: MEDIUM HIGH -SSLv2 -aNULL IRC4 @STRENGTH -EXPORT Outbound SMTP method: tlsv1/tlsv1.2 Outbound SMTP ciphers: MEDIUM HIGH -SSLv2-aNULL !RC4 @STRENGTH -EXPORT Choose the operation you want to perform: - GUI - Edit GUI HTTPS ssl settings. - INBOUND - Edit Inbound SMTP ssl settings. - OUTBOUND - Edit Outbound SMTP ssl settings. - VERIFY - Verify and show ssl cipher list. []> inbound Enter the inbound SMTP ssl method you want to use. 1. SSL v2 2. SSL v3 3. TLS v1/TLS v1.2 4. SSL v2 and v3 5. SSL v3 and TLS v1/TLS v1.2  $\,$ 6. SSL v2, v3 and TLS v1/TLS v1.2  $\,$ [3]> Enter the inbound SMTP ssl cipher you want to use. [MEDIUM:HIGH:-SSLv2:-aNULL:!RC4:@STRENGTH:-EXPORT]> sslconfig settings: GUI HTTPS method: tlsv1/tlsv1.2 GUI HTTPS ciphers: MEDIUM HIGH -SSLv2 -aNULL !RC4 @STRENGTH -EXPORT Inbound SMTP method: tlsv1/tlsv1.2 Inbound SMTP ciphers: MEDIUM HIGH -SSLv2 -aNULL !RC4 @STRENGTH -EXPORT Outbound SMTP method: tlsv1/tlsv1.2 Outbound SMTP ciphers: MEDIUM HIGH -SSLv2 -aNULL !RC4 @STRENGTH

-EXPORT

```
Choose the operation you want to perform:
- GUI - Edit GUI HTTPS ssl settings.
- INBOUND - Edit Inbound SMTP ssl settings.
- OUTBOUND - Edit Outbound SMTP ssl settings.
- VERIFY - Verify and show ssl cipher list.
[]>
```

Si des modifications sont apportées à la configuration SSL, assurez-vous de **valider** toutes les modifications.

### Méthodes SSL

Dans AsyncOS pour les versions 9.6 et ultérieures de la sécurité de la messagerie, l'ESA est configuré pour utiliser la méthode *TLS v1/TLS v1.2* par défaut. Dans ce cas, TLSv1.2 crée un précédent pour la communication, si elle est utilisée à la fois par les parties émettrice et réceptrice. Pour établir une connexion TLS, les deux côtés doivent avoir au moins une méthode activée qui correspond et au moins un chiffrement activé qui correspond.

**Note**: Dans AsyncOS pour les versions de sécurité de la messagerie antérieures à la version 9.6, la valeur par défaut est de deux méthodes : *SSL v3* et *TLS v1*. Certains administrateurs peuvent vouloir désactiver SSL v3 en raison de vulnérabilités récentes (si SSL v3 est activé).

## **Chiffres SSL**

Lorsque vous affichez le chiffre par défaut qui est indiqué dans l'exemple précédent, il est important de comprendre la raison pour laquelle il affiche deux chiffres suivis du mot *ALL*. Bien que *ALL* comprenne les deux chiffres qui l'précèdent, l'ordre des chiffres dans la liste de chiffres détermine la préférence. Ainsi, lorsqu'une connexion TLS est établie, le client choisit le premier chiffre que les deux côtés prennent en charge en fonction de l'ordre d'apparition dans la liste.

**Remarque** : les chiffrements RC4 sont activés par défaut sur l'ESA. Dans l'exemple précédent, **MEDIUM : HIGH** est basé sur le <u>document Prevent Negotiations for Null or</u> <u>Anonymous Ciphers sur le</u> document <u>ESA et SMA</u> Cisco. Pour plus d'informations concernant spécifiquement RC4, consultez le document Mozilla <u>Security/Server Side TLS</u>, ainsi que le document <u>On the Security of RC4 in TLS and WPA</u> présenté lors du *colloque sur la sécurité de l'USENIX 2013*. Afin de supprimer les chiffrement RC4 de l'utilisation, reportez-vous aux exemples suivants.

En manipulant la liste de chiffrement, vous pouvez influencer le chiffre choisi. Vous pouvez répertorier des plages de chiffrement ou de chiffrement spécifiques, et également les réorganiser par force avec l'inclusion de l'option **@STRENGTH** dans la chaîne de chiffrement, comme indiqué ici :

Assurez-vous de consulter tous les algorithmes de chiffrement et les plages disponibles sur l'ESA. Afin de les afficher, entrez la commande **sslconfig**, suivie de la sous-commande **verify**. Les options pour les catégories de chiffrement SSL sont **FAIBLE**, **MOYEN**, **ÉLEVÉ** et **TOUTES** :

[]> verify

Enter the ssl cipher you want to verify.
[]> MEDIUM

ADH-RC4-MD5 SSLv3 Kx=DH Au=None Enc=RC4(128) Mac=MD5 IDEA-CBC-SHA SSLv3 Kx=RSA Au=RSA Enc=IDEA(128) Mac=SHA1 RC4-SHA SSLv3 Kx=RSA Au=RSA Enc=RC4(128) Mac=SHA1 RC4-MD5 SSLv3 Kx=RSA Au=RSA Enc=RC4(128) Mac=MD5 IDEA-CBC-MD5 SSLv2 Kx=RSA Au=RSA Enc=IDEA(128) Mac=MD5 RC2-CBC-MD5 SSLv2 Kx=RSA Au=RSA Enc=RC2(128) Mac=MD5 RC4-MD5 SSLv2 Kx=RSA Au=RSA Enc=RC4(128) Mac=MD5 Vous pouvez également les combiner afin d'inclure des plages :

[]> verify

Enter the ssl cipher you want to verify.
[]> MEDIUM:HIGH

ADH-RC4-MD5 SSLv3 Kx=DH Au=None Enc=RC4(128) Mac=MD5 IDEA-CBC-SHA SSLv3 Kx=RSA Au=RSA Enc=IDEA(128) Mac=SHA1 RC4-SHA SSLv3 Kx=RSA Au=RSA Enc=RC4(128) Mac=SHA1 RC4-MD5 SSLv3 Kx=RSA Au=RSA Enc=RC4(128) Mac=MD5 IDEA-CBC-MD5 SSLv2 Kx=RSA Au=RSA Enc=IDEA(128) Mac=MD5 RC2-CBC-MD5 SSLv2 Kx=RSA Au=RSA Enc=RC2(128) Mac=MD5 RC4-MD5 SSLv2 Kx=RSA Au=RSA Enc=RC4(128) Mac=MD5 ADH-CAMELLIA256-SHA SSLv3 Kx=DH Au=None Enc=Camellia(256) Mac=SHA1 DHE-RSA-CAMELLIA256-SHA SSLv3 Kx=DH Au=RSA Enc=Camellia(256) Mac=SHA1 DHE-DSS-CAMELLIA256-SHA SSLv3 Kx=DH Au=DSS Enc=Camellia(256) Mac=SHA1 CAMELLIA256-SHA SSLv3 Kx=RSA Au=RSA Enc=Camellia(256) Mac=SHA1 ADH-CAMELLIA128-SHA SSLv3 Kx=DH Au=None Enc=Camellia(128) Mac=SHA1 DHE-RSA-CAMELLIA128-SHA SSLv3 Kx=DH Au=RSA Enc=Camellia(128) Mac=SHA1 DHE-DSS-CAMELLIA128-SHA SSLv3 Kx=DH Au=DSS Enc=Camellia(128) Mac=SHA1 CAMELLIA128-SHA SSLv3 Kx=RSA Au=RSA Enc=Camellia(128) Mac=SHA1 ADH-AES256-SHA SSLv3 Kx=DH Au=None Enc=AES(256) Mac=SHA1 DHE-RSA-AES256-SHA SSLv3 Kx=DH Au=RSA Enc=AES(256) Mac=SHA1 DHE-DSS-AES256-SHA SSLv3 Kx=DH Au=DSS Enc=AES(256) Mac=SHA1 AES256-SHA SSLv3 Kx=RSA Au=RSA Enc=AES(256) Mac=SHA1 ADH-AES128-SHA SSLv3 Kx=DH Au=None Enc=AES(128) Mac=SHA1 DHE-RSA-AES128-SHA SSLv3 Kx=DH Au=RSA Enc=AES(128) Mac=SHA1 DHE-DSS-AES128-SHA SSLv3 Kx=DH Au=DSS Enc=AES(128) Mac=SHA1 AES128-SHA SSLv3 Kx=RSA Au=RSA Enc=AES(128) Mac=SHA1 ADH-DES-CBC3-SHA SSLv3 Kx=DH Au=None Enc=3DES(168) Mac=SHA1 EDH-RSA-DES-CBC3-SHA SSLv3 Kx=DH Au=RSA Enc=3DES(168) Mac=SHA1 EDH-DSS-DES-CBC3-SHA SSLv3 Kx=DH Au=DSS Enc=3DES(168) Mac=SHA1 DES-CBC3-SHA SSLv3 Kx=RSA Au=RSA Enc=3DES(168) Mac=SHA1 DES-CBC3-MD5 SSLv2 Kx=RSA Au=RSA Enc=3DES(168) Mac=MD5

Tous les chiffrements SSL que vous ne voulez pas configurer et disponibles doivent être supprimés avec l'option "-" qui précède les chiffrements spécifiques. Voici un exemple :

[]> MEDIUM:HIGH:-SSLv2:-aNULL:@STRENGTH:-EDH-RSA-DES-CBC3-SHA: -EDH-DSS-DES-CBC3-SHA:-DES-CBC3-SHA

Les informations de cet exemple annuleraient les chiffres NULL, EDH-RSA-DES-CBC3-SHA,

*EDH-DSS-DES-CBC3-SHA* et *DES-CBC3-SHA* de la publicité et empêcheraient leur utilisation dans la communication SSL.

Vous pouvez également effectuer la même chose avec l'inclusion de " !" caractère devant le groupe ou la chaîne de chiffrement que vous souhaitez rendre indisponible :

#### []> MEDIUM:HIGH:-SSLv2:-aNULL:!RC4:@STRENGTH

Les informations de cet exemple supprimeraient l'utilisation de tous les chiffrement RC4. Ainsi, les chiffres *RC4-SHA* et *RC4-MD5* seraient annulés et non annoncés dans la communication SSL.

Si des modifications sont apportées à la configuration SSL, assurez-vous de **valider** toutes les modifications.